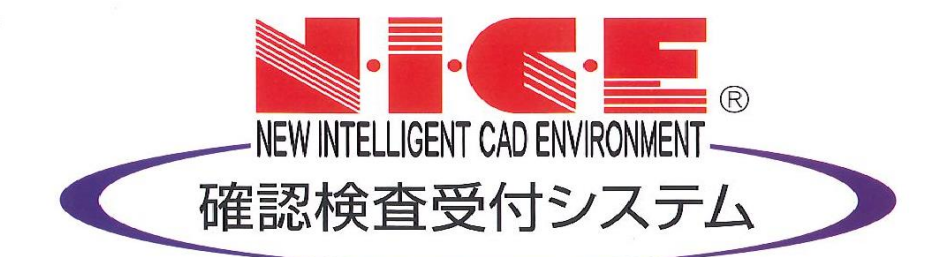

### WEB申請システム

#### 操作マニュアル

*― パ ー ト ナ ー 管 理 ― ― 設 計 者 等 の マ ス タ 管 理 ―*

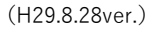

## もくじ

| 1 | パートナー管理の設定方法     | Ρ. | 1 ∼ P. 3      |
|---|------------------|----|---------------|
| 2 | パートナー間の申請物件の共有方法 | Ρ. | 4 $\sim$ P. 5 |
| 3 | 設計者等のマスタ登録方法     | Ρ. | $6 \sim P.$ 7 |

#### パートナー管理の設定方法

「WEB申請システムNICE」では、物件ごとにパートナーを登録することができます。 パートナー登録をすることで、パートナー様は登録物件の閲覧が可能になります。 パートナー様も「WEB申請システムNICE」の利用者登録が必要です。

WEB設計株式会社 をパートナーに設定した場合でご説明します。 【共有設計株式会社】 が 以下は、

「ユーザー情報」画面で「共有コード」を確認しパートナー登録をしたいユーザー様に伝える 1)

|        | ユーザー情報                    | —————————————————————————————————————— |  |
|--------|---------------------------|----------------------------------------|--|
|        | 会社名:                      | 共有設計株式会社                               |  |
| 物件一覧   | 部署名:                      | 設計部                                    |  |
| •••••• | •担当者名:                    | 設計 太郎 担当者名フリガナ: セッケイ タロウ               |  |
| ユーザー情報 | <ul> <li>郵便番号:</li> </ul> | 550-0005 使索                            |  |
| 社員管理   | 住所:                       | 大阪府 大阪市西区西本町0-0-0                      |  |
| 会社情報   | 電話番号:                     | 00-0000-0000 FAX番号:                    |  |
|        | 携帯電話番号:                   |                                        |  |
|        | PCメールアドレス:                | sekkei@tarou.co.jp                     |  |
|        | 追加送信先 :                   | ×                                      |  |
|        | >-₩7₩2                    |                                        |  |
|        |                           | ※改行することにより、送信の す。 ++ ++ 1              |  |
|        | ユーザーID:                   | 311173 共有コード: 376-143-611 人共有コート       |  |
|        | 電子署名ID:                   | жельальны.                             |  |
|        | お知らせメール:                  | 中間検査/完了検査時期のお知らせ                       |  |
|        |                           | チャット内でファイルを受信した場合                      |  |
|        |                           | 編集開始 保存 キャンセル                          |  |
|        |                           |                                        |  |
|        |                           |                                        |  |
|        |                           |                                        |  |
|        |                           |                                        |  |
|        |                           |                                        |  |
|        |                           |                                        |  |
| 終了     |                           |                                        |  |

2 「共有コード」を伝えられたユーザー様は「パートナー管理画面」で「パートナー追加依頼」

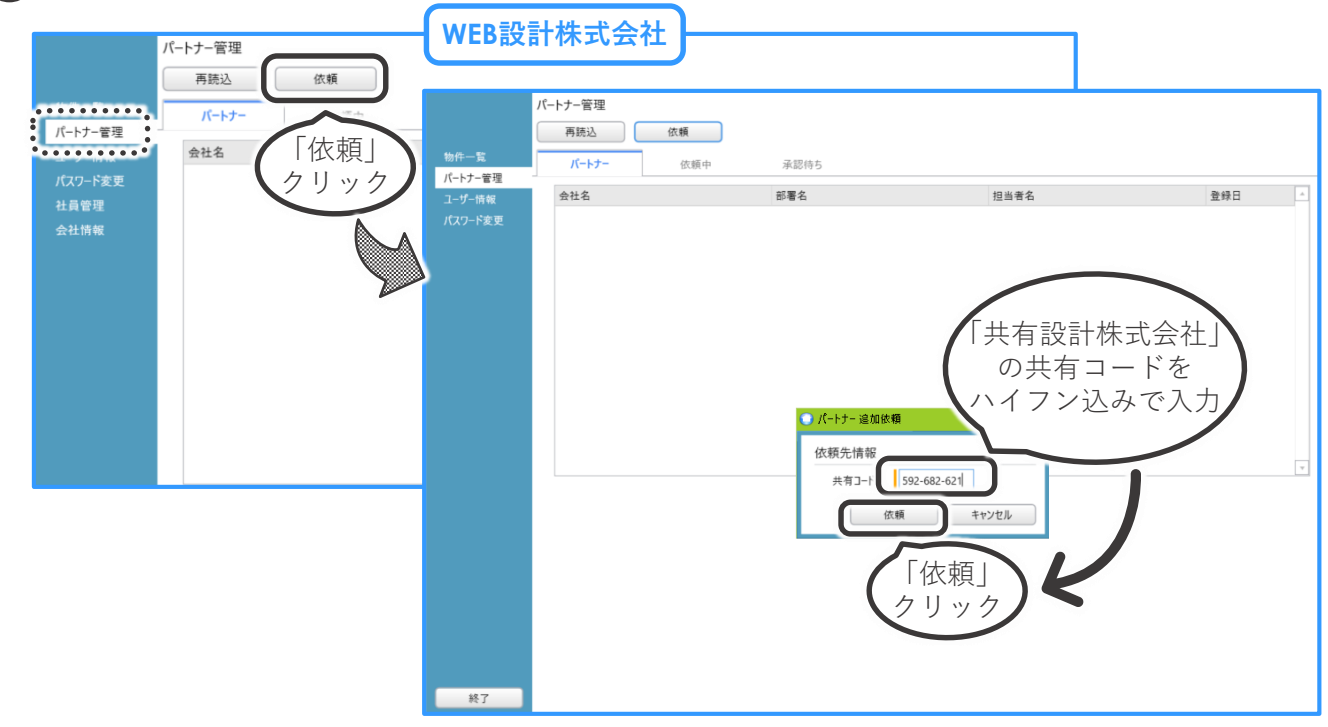

#### パートナー管理の設定方法

- 2
- 「共有コード」を伝えられたユーザー様は「パートナー管理画面」で「パートナー追加依頼」 (つづき)

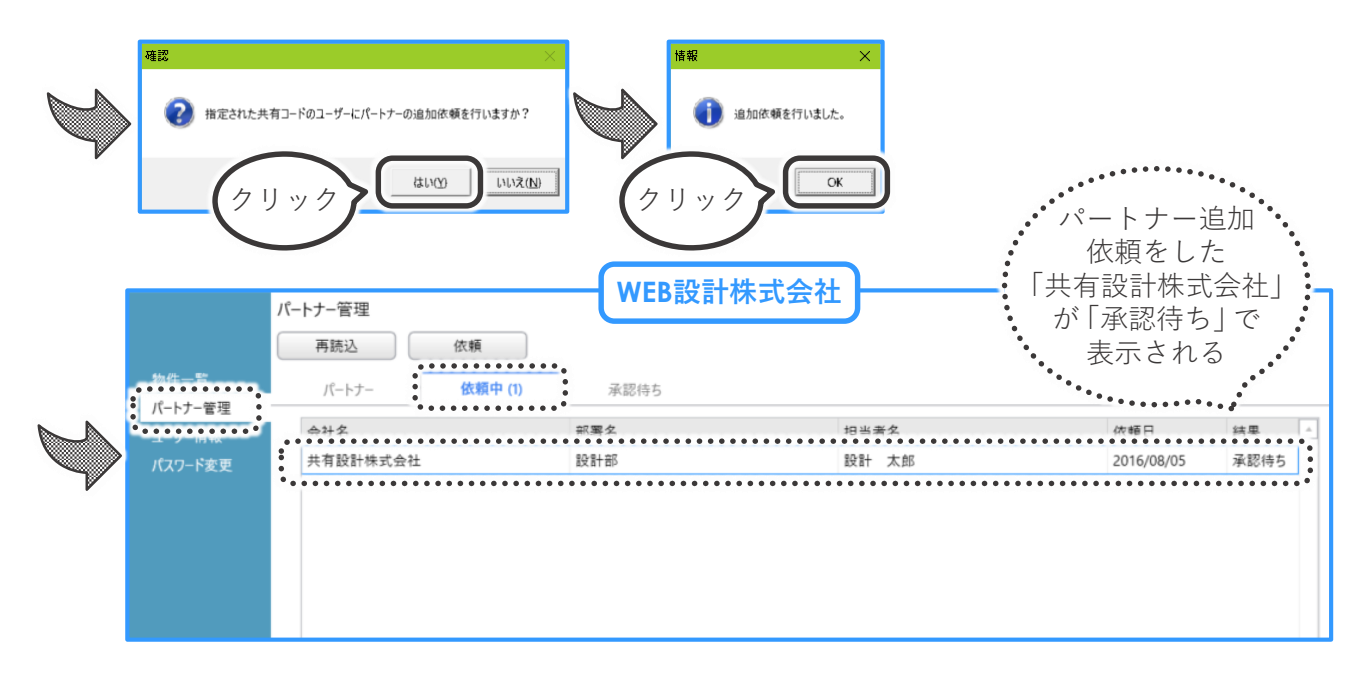

3 「パートナー追加依頼」のメールが届いたら、「パートナー管理」画面から承認

|      |                                                               | •••••                                                                         |                             |                                       |                |      |                          |
|------|---------------------------------------------------------------|-------------------------------------------------------------------------------|-----------------------------|---------------------------------------|----------------|------|--------------------------|
| 7ド変更 | WEB設計株式会社                                                     | 設計部                                                                           | ŧ                           | 申請 太郎                                 | 2016/08/05     | 承認待ち |                          |
|      |                                                               | •••••                                                                         | •••••                       | •••••                                 |                |      |                          |
|      |                                                               |                                                                               |                             |                                       |                |      |                          |
|      |                                                               |                                                                               |                             |                                       |                |      |                          |
|      |                                                               |                                                                               |                             |                                       |                |      |                          |
|      |                                                               |                                                                               |                             |                                       |                |      |                          |
|      |                                                               |                                                                               |                             |                                       |                |      |                          |
|      |                                                               |                                                                               |                             |                                       |                |      |                          |
|      |                                                               |                                                                               |                             |                                       |                |      |                          |
|      |                                                               |                                                                               |                             |                                       |                |      |                          |
|      |                                                               |                                                                               |                             |                                       |                | v    |                          |
|      | ユーザー済報                                                        |                                                                               |                             |                                       |                | ¥    |                          |
|      | ユーザー博報 会社名:                                                   | WEB設計株式会社                                                                     |                             |                                       |                | v    |                          |
|      | ユーザー博報<br>会社名:<br>部署名:                                        | WEB設計株式会社<br>設計部                                                              |                             |                                       |                | v    |                          |
|      | ユーザー博報<br>会社名:<br>部署名:<br>担当者名:                               | WEB設計株式会社           設計部           申請 太郎                                       | 担当 「 フ ニワ 」                 | <sup>20</sup>                         |                | v    |                          |
|      | ユーザー博報<br>会社名:<br>部署名:<br>担当者名:<br>郵便番号:                      | WEB段計株式会社<br>設計部<br>申請 太郎<br>112-0014                                         | <sup>担当*</sup> 「承認」         | ····································· |                |      | 括銀                       |
|      | ユーザー博報<br>会社名:<br>部署名:<br>担当者名:<br>郵便審号:<br>住所:               | WEB段計株式会社<br>設計部<br>申請 太郎<br>112-0014<br>東京都文京区隣口1-9-11                       | <sup>担当</sup> 「承認」<br>クリック  |                                       |                |      | 下                        |
|      | ユーザー博報<br>会社名:<br>部署名:<br>担当者名:<br>郵便審号:<br>住所:<br>PCメールアドレス: | WEB設計株式会社<br>設計部<br>申請 太郎<br>112-0014<br>東京都文京区第ロ1-9-11<br>shinsei@taroucojp  | <sup>担当「</sup> 「承認」<br>クリック | 2<br>2<br>2<br>0<br>2<br>0            | ユーザーからのパートナー追  |      | × <b>情報</b><br>, 承認しました。 |
|      | ユーザー博報<br>会社名:<br>部署名:<br>担当者名:<br>郵便番号:<br>住所:<br>PCメールアドレス: | WEB設計株式会社<br>設計部<br>申請 太郎<br>112-0014<br>東京都文京区間口1-9-11<br>shinsei@tarou.cojp | <sup>担当</sup> 「承認」<br>クリック  | 200 ATT                               | ユーザーからのパートナー3色 |      | ×<br>情報<br>承認しました。       |

#### パートナー管理の設定方法

4 パートナー登録ができたか確認

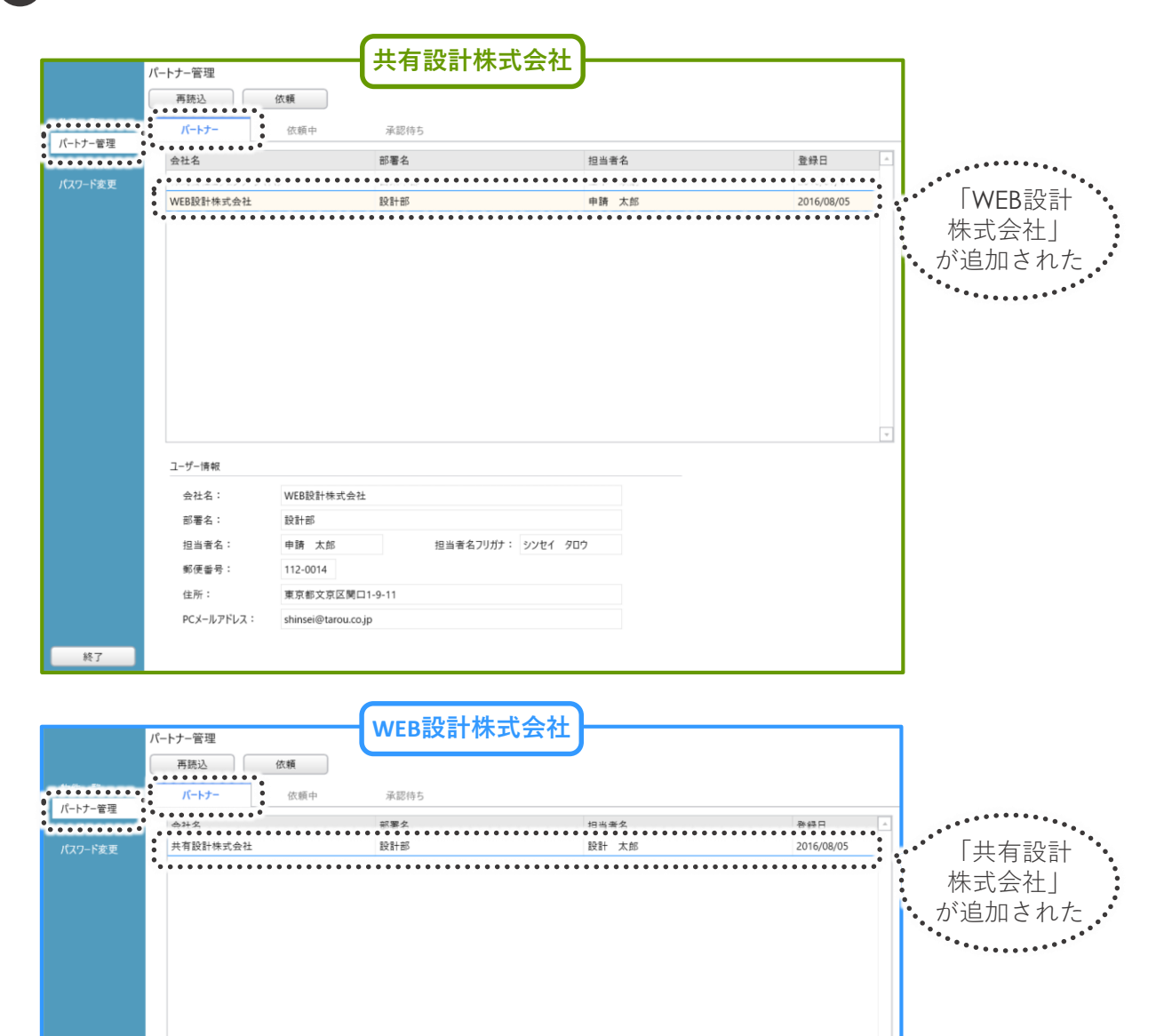

ユーザー情報 会社名: 共有設計株式会社 部署名: 設計部 設計 太郎 担当者名フリガナ: セッケイ タロウ 担当者名: 郵便番号: 550-0005 住所: 大阪府大阪市西区西本町0-0-0 PCメールアドレス: miki@essenz.co.jp パートナー登録完了 終了 \*どちらのユーザー様から「パートナー承認依頼」をされても、同様にパートナーになれます

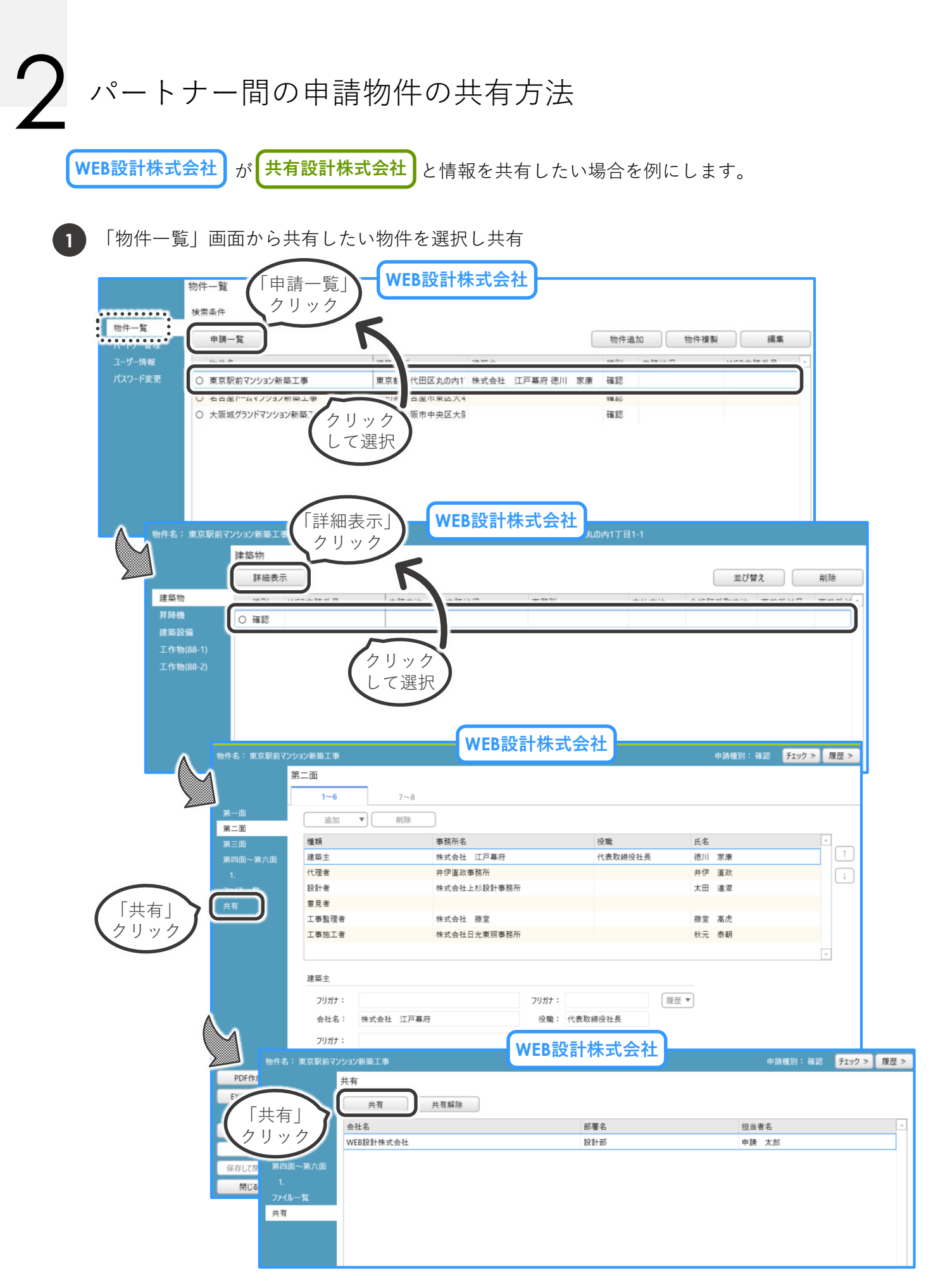

# 2 パートナー間の申請物件の共有方法

「物件一覧」画面から共有したい物件を選択し共有(つづき)

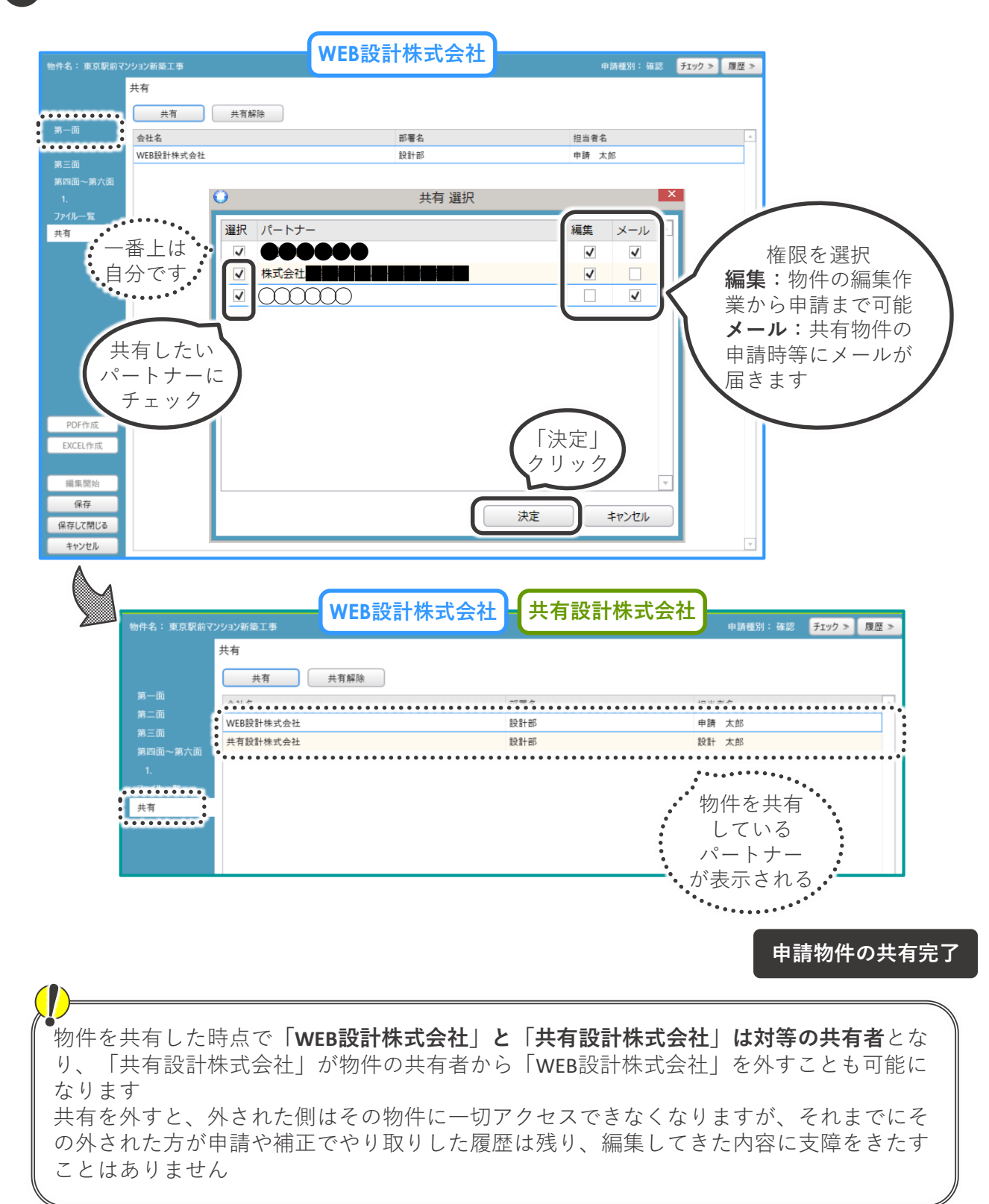

#### 設計者等のマスタ登録方法

設計者等をマスタに登録することで、以降の申請の際に設計者等を選択するだけで情報を 引き出せるようになります。

このマスタの情報は、本ユーザー様のみ閲覧・利用可能で、同じ会社のユーザー様や、パートナー 管理で共有しているユーザー様は見ることができません。

#### 物件情報登録時にマスタに登録

1

| $\odot$          |                       |                             | NICE WEB申請      |                                   |        | - 🗆 🗙                                  |               |
|------------------|-----------------------|-----------------------------|-----------------|-----------------------------------|--------|----------------------------------------|---------------|
| 物件名: * * * 3号棟 🕴 | 新築k工事                 |                             |                 |                                   | 申請種別:確 | 認 チェック » 履歴 »                          |               |
| 第:               | 二面                    |                             |                 |                                   |        |                                        |               |
|                  | 1-6                   | 7.0                         |                 |                                   |        |                                        |               |
| 第—而              | 1~0                   | 7~9                         |                 |                                   |        |                                        |               |
| 第二面              | 追加 ▼                  | 削除                          |                 |                                   |        |                                        |               |
| 第三面              |                       | ****                        | •••••           | 47.7M                             |        | ••••••                                 |               |
| 第四面~第六面          | 建築主                   |                             |                 |                                   |        | 1                                      |               |
| 1.               | 代理者                   |                             |                 |                                   |        |                                        |               |
| ファイル一覧           | 設計者                   |                             |                 |                                   |        |                                        |               |
| 共有               | 息見石<br>丁事乾理老          |                             |                 |                                   |        |                                        |               |
| •                | 工事施工者                 |                             |                 |                                   |        |                                        |               |
|                  | ************          | • • • • • • • • • • • • • • | •••••           | • • • • • • • • • • • • • • • • • | •••••  | ••••••                                 |               |
| クリック             |                       |                             |                 |                                   |        | *                                      |               |
| して選択             | 設計者                   |                             |                 |                                   |        |                                        |               |
|                  | 資格·                   | ▼ 建築+                       | ▼ 啓録 筆          |                                   |        |                                        |               |
|                  | 兵(日).<br>(王夕).        |                             | · 22.4          |                                   |        | III IIIIIIIIIIIIIIIIIIIIIIIIIIIIIIIIII |               |
|                  | <u>ма</u> :           |                             |                 |                                   |        |                                        |               |
|                  | 建築士                   | ▲ 建築工<br>事務所                | ▼ 知事登録 第        | 号                                 |        |                                        |               |
|                  | 事務所名                  |                             |                 |                                   |        |                                        |               |
| PDF作成            | 郵便番号: -               | 検索                          |                 |                                   |        |                                        |               |
| EXCEL作成          | 所在地:                  |                             |                 |                                   |        |                                        |               |
|                  | ●<br>●<br>●<br>●<br>● |                             |                 |                                   |        |                                        |               |
| 編集開始             |                       |                             |                 | NICE WEB申請                        |        |                                        | - 🗆 🗙         |
| 保存               | 物件名: * * * 3号棟        | 新築k工事                       |                 |                                   |        | 申請種別: 確                                | 認 チェック » 履歴 » |
| 保存して閉じる          | ġ.                    | <b>将二面</b>                  |                 |                                   |        |                                        |               |
| キャンセル            |                       | 1~6                         | 7~9             |                                   |        |                                        |               |
| ٨                | 第一面                   |                             | 19154           |                                   |        |                                        |               |
| $\square$        | 第二面                   |                             | 削原              |                                   |        |                                        |               |
|                  | 第三面                   | 種類                          | 事務所名            |                                   | 役職     | 氏名                                     |               |
|                  | 第四面~第六面               | 建築王                         |                 |                                   |        |                                        |               |
|                  |                       | 10理者                        |                 |                                   |        |                                        |               |
|                  | ノアイル一見                | 意見者                         |                 |                                   |        |                                        |               |
|                  |                       | 工事監理者                       |                 |                                   |        |                                        |               |
|                  |                       | 工事施工者                       |                 |                                   |        |                                        |               |
|                  |                       |                             |                 |                                   |        |                                        | -             |
|                  |                       |                             |                 |                                   |        |                                        |               |
|                  |                       | 設計者                         |                 |                                   |        |                                        |               |
|                  |                       | 資格:                         | ▼ 建築士           | ▼ 登録 第                            | 号 (    | 参照 履歴からコピー                             |               |
|                  |                       | 氏名:                         |                 |                                   |        | 申請書内からつピー                              |               |
|                  |                       | 建筑十                         | 建築士             | ▼ 知事登録 第                          | 号      | マスタを開く                                 |               |
|                  |                       | 事務所名:                       |                 |                                   |        |                                        | $\frown$      |
|                  | PDF作成                 |                             |                 |                                   |        |                                        |               |
|                  | EXCEL作成               | 郵便番号:                       | - 検索            |                                   |        |                                        | スタを開く」        |
|                  |                       | 所在地:                        |                 |                                   |        |                                        | クリック          |
|                  | 編集開始                  | 電話番号:                       |                 |                                   |        |                                        |               |
|                  | 保存                    | 建築士法20条の                    | 2 🗌 第1項 🗌 第3項 構 | 造設計一級建築士交付第                       | 号      |                                        |               |
|                  | 保存して閉じる               | 建築士法20条の                    | 3 🗌 第1項 🗌 第3項 設 | 備設計一級建築士交付第                       | 号      |                                        |               |
|                  | キャンセル                 | 設計図書:                       |                 |                                   |        |                                        |               |
|                  |                       |                             |                 |                                   |        |                                        |               |

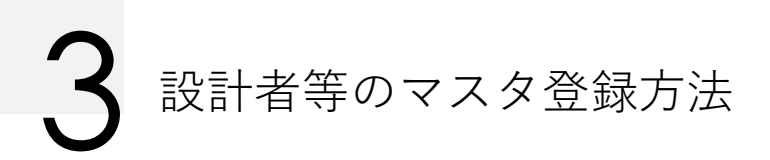

| 物件情報登録時にマスタ                 | に登録(つづき)                                           |                                                  |
|-----------------------------|----------------------------------------------------|--------------------------------------------------|
| •                           | マスタ編集                                              | ×                                                |
| 追加 ▼ 削除                     | 決定                                                 | 閉じる                                              |
| <u>事務所名</u><br>「追加」<br>クリック | 氏名                                                 | <u>^</u>                                         |
|                             | マスタ編集                                              |                                                  |
| 事務所名                        | <ul> <li>新規作成<br/>仮容</li> <li>申請書からコピー</li> </ul>  | 氏名                                               |
|                             | 0                                                  | マスタ編集 ×                                          |
|                             | 追加 🔻 削除                                            | 決定 閉じる                                           |
| A                           | 事務所名                                               | 氏名                                               |
|                             | 資格:                                                | <ul> <li>▼ 登録 第 号</li> <li>↓ 知事登録 第 号</li> </ul> |
| 情報入力                        | 郵便番号: - 検索 所在地: ▼ 電話番号:  構造設計一級建築士交付第 設備設計一級建築十交付第 |                                                  |
|                             |                                                    | 編集開始 保存 キャンセル                                    |
|                             |                                                    | 「保存」 クリック                                        |